## SIP2.0 konfiguracija (putem VTO pozivnog tabloa kao servera)

Ovaj dokument opisuje SIP2.0 program, novi WEB interfejs za VTO pozivni tablo i konfiguraciju 2-na-2 grupnog poziva sa VTO tabloa na unutrašnju jedinicu, uključujući i dodavanje VTS uređaja preko VTO tabloa kao servera bez platforme.

U ovaj sistem su uključeni uređaji: VTO1210B-X, VTO2000A, VTH5221D, VTH2221A, VTS5240B.

## I. WEB interfejs za konfiguraciju VTO pozivnog tabloa

1. Podešavanje SIP servera za VTO: omogućiti (enable) **SIP Server** kako bi koristio VTO kao server. Ne menjati ostale parametre u ovom interfejsu. Proveriti da li je predhodna opcija uključena, sačuvati izmenu i restartovati uređaj.

| WEB SERVICE2.0        | ঞ্ଚ Local Setting              | Household Se                                                                                                    | tting 🛞 Ne     | twork Setting            | Log Management |                        |          |
|-----------------------|--------------------------------|----------------------------------------------------------------------------------------------------|----------------|--------------------------|----------------|------------------------|----------|
|                       |                                |                                                                                                    |                |                          |                |                        | 7        |
| Basic                 | SIP Server 🗹 Enable            |                                                                                                    |                |                          |                |                        | <u> </u> |
| FTP                   | Server Type VTO                |                                                                                                    |                |                          |                | /                      |          |
| UPnP                  | Port 5060                      |                                                                                                    |                |                          |                |                        |          |
|                       | Username 8002                  |                                                                                                    |                |                          |                |                        |          |
| IP Permissions        | SIP Domain VDP                 |                                                                                                    |                |                          |                | 6                      |          |
|                       | SIP Server Username admin      |                                                                                                    |                |                          |                |                        |          |
|                       | SIP Server Password            |                                                                                                    |                |                          |                |                        |          |
|                       |                                |                                                                                                    |                |                          | Save Refre     | h Default              |          |
|                       |                                |                                                                                                    |                |                          |                |                        |          |
| 2 Nakon rostart       | a urađaja, atvariti U          | oucohold S                                                                                                    | otting intorf  |                          |                | $\langle \rangle$      |          |
| 2. Nakon restart      | a ureuaja, otvoriti <b>n</b> i | ousenoiu s                                                                                                    | etting interre | 2]5.                     | (              | $\sim$                 |          |
| WEB SERVICE2.0        | <b>尊Local Setting</b>          | Household Setting                                                                                                | () Network :   | Setting Lo               | •g Management  | 4                      |          |
|                       | VTO No. Management             | and the second second second second second second second second second second second second second second second |                |                          |                |                        |          |
|                       |                                |                                                                                                    |                |                          |                |                        |          |
| Room No. Management   | VTO No.<br>8001                | Build No.                                                                                                    | Unit No.       | IP Address<br>172.5.4.16 | Modify         | Delete                 |          |
| VTS Management        |                                |                                                                                                    |                |                          |                |                        |          |
| IPC Setting           |                                |                                                                                                    |                |                          |                |                        |          |
| Status                |                                |                                                                                                    |                |                          |                |                        |          |
| Publish Information Y |                                |                                                                                                    |                |                          |                |                        |          |
|                       |                                |                                                                                                    |                |                          |                |                        |          |
|                       |                                |                                                                                                    |                |                          |                |                        |          |
|                       |                                |                                                                                                    |                |                          |                |                        |          |
|                       |                                |                                                                                                    |                |                          |                |                        |          |
|                       |                                |                                                                                                    |                |                          |                |                        |          |
|                       | Add Clear                      |                                                                                                    |                |                          |                | /1 ⊨ ⊨ Go to+          |          |
|                       |                                |                                                                                                    |                |                          |                |                        |          |
| WEB SERVICEZ.0        | © Local Setting                |                                                                                                    | @ Network      | Setting                  | og Management  |                        |          |
|                       |                                |                                                                                                    |                |                          |                |                        |          |
|                       |                                | Add                                                                                                    |                |                          |                | (Inset)                |          |
|                       |                                | Par No.                                                                                                    | 6000           |                          |                |                        |          |
|                       |                                | Register Password                                                                                                |                |                          |                |                        |          |
|                       |                                | Build No.                                                                                                    |                |                          |                |                        |          |
|                       |                                | Unit No.                                                                                                    |                |                          |                |                        |          |
|                       |                                | IP Address                                                                                                    | 172.5.4.14     |                          |                |                        |          |
|                       |                                | Username<br>Password                                                                                             | admin          |                          |                |                        |          |
|                       |                                |                                                                                                    |                |                          |                |                        |          |
|                       |                                |                                                                                                    | Save           | Cancel                   |                |                        |          |
|                       |                                |                                                                                                    |                |                          |                |                        |          |
|                       |                                |                                                                                                    |                |                          |                |                        |          |
|                       | Date Cas                       |                                                                                                    |                |                          |                | 1/1 in in Gallation in |          |

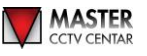

Sada može da se vidi da postoji VTO sa brojem 8001 i sa istom IP adresom u prikazu VTO No. Management. 8001 je i server VTO i glavni VTO. Ako je potrebno, dodati sab-VTO tabloe u ovom interfejsu i numerisati ih od 8002. Uneti IP adresu sab-VTO tabloa. Korisničko ime (username) i šifra (password) su isti kao i oni koji se koriste kod prijavljivanja na WEB stranici VTO tabloa. VTO kao server se uglavnom koristi kod zasebne zgrade, tako da nema Build No. ili Unit No. stavki. Obe stavke su fabrički nedostupne. Sačuvati izmene.

3. Nakon završetka, svi VTO tabloi dodati na server su prikazani u ovom interfejsu.

| VTO No. Management  | VTO No. Management |           |            |        |                   |
|---------------------|--------------------|-----------|------------|--------|-------------------|
| Room No. Management |                    | Build No. | IP Address | Modify | Delete            |
|                     | 8001               |           | 172.5.4.16 | 1      |                   |
| VTS Management      | 8002               |           | 172.5.4.14 |        |                   |
| IPC Setting         |                    |           |            |        |                   |
| Status              |                    |           |            |        |                   |
| Publish Information |                    |           |            |        |                   |
|                     |                    |           |            |        |                   |
|                     |                    |           |            |        |                   |
|                     |                    |           |            |        |                   |
|                     |                    |           |            |        |                   |
|                     |                    |           |            |        |                   |
|                     |                    |           |            |        |                   |
|                     |                    |           |            |        |                   |
|                     |                    |           |            |        |                   |
|                     | Add Clear          |           |            |        | 4 1/1 ⊧ ⊨ Go to + |
|                     |                    |           |            | -      |                   |

4. Ako je potrebno da unutrašnje jedinice izvršavaju grupne pozive kao glavna i sab-jedinice, uključiti opciju **Group Call** za VTO tabloe prvo, tako da se Room No. sa #0 ili #1 mogu dodati. Uključiti **Group Call** za glavni VTO ili sab-VTO tabloe. Nakon toga sačuvati promene pritiskom na taster **Save**.

|                              |                                                                                                    |                         |                        |                | /          |
|------------------------------|----------------------------------------------------------------------------------------------------|-------------------------|------------------------|----------------|------------|
| WEB SERVICE2.0               | \$Local Setting                                                                                       | Household Setting       | Network Setting        | Log Management |            |
| Bassic<br>Video & Audio      | Device Properties Device Type Unit Door Station VTO No. 8001                                          |                         | Centre Call No. 885888 |                |            |
| Access Control 🛛 👻<br>System | Group Call 🧭 Warning The installing to group call enable metuic                                       |                         |                        |                |            |
| Security                     | Events                                                                                                |                         |                        |                |            |
|                              | Storage Point FTP<br>Auto Snapshot(unlock) ON<br>Auto Snapshot(taiking) ON<br>Leave Message Upload ON | • OFF<br>• OFF<br>• OFF |                        |                |            |
|                              |                                                                                                    |                         |                        | Confirm Rofe   | sh Default |

5. Dodavanje unutrašnje jedinice. U ovom interfejsu se dodaju unutrašnje jedinice. Dostupno je grupno ili pojedinačno dodavanje. Izabrati način dodavanja u zavisnosti od broja unutrašnjih jedinica. Prve tri stavke su opcione, ali stavka **Room No.** je potrebna kod dodavanja unutrašnjih jedinica. Stavka **Register Type** ima vrednost public. **Register password** je fabrički 123456 (ne menjati). Kada grupan poziv nije potreban, postaviti **Room No.** kao 9901 ili 9901#0. Kada je potreban grupni poziv, postaviti **Room No.** sa #, npr. 9901#0 ili 9901#1. Stavka **Room No.** unutrašnje jedinice mora da bude ista kao i ona koja je dodata u VTO tablo. Za primer uzeti 9901. Dodati 9901#0 ili 9901#1 za grupne pozive glavnog i sab-VTO tabloa. Pritisnuti taster **Issue Card** za odgovarajući **Room No.** unutrašnje jedinice. Očitati karticu koja zahteva autorizaciju. Pritisnuti taster **Save**. Kartica je sada vezana za odgovarajući **Room No.** unutrašnje jedinice.

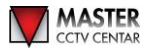

| Add                     |                   |                  | ×      |   |
|-------------------------|-------------------|------------------|--------|---|
|                         | Ukername Card No. | Modify           |        |   |
| Hist Name               |                   |                  |        |   |
|                         |                   |                  |        |   |
|                         |                   |                  |        |   |
| Banistar Turna public w |                   |                  |        |   |
| Renistar Passerret      |                   |                  |        |   |
|                         | No data           |                  |        |   |
|                         |                   |                  |        |   |
|                         |                   |                  |        |   |
|                         |                   |                  |        |   |
|                         |                   |                  |        |   |
|                         |                   | Issue Card       |        |   |
|                         |                   |                  |        |   |
|                         |                   | Save             | Cancel |   |
|                         |                   | -                |        |   |
| Add                     |                   |                  | ×      |   |
|                         |                   |                  |        |   |
| First Name              | Username Card No. | Modify           |        | 7 |
| Last Name               |                   |                  |        |   |
| Nick Name               |                   |                  |        |   |
| Room No. 9901           |                   |                  |        |   |
| Register Type public 🔷  |                   |                  |        |   |
| Register Password       | No data           |                  |        |   |
|                         |                   |                  |        |   |
|                         |                   |                  | >      |   |
|                         |                   |                  |        |   |
|                         |                   |                  |        |   |
|                         |                   |                  |        |   |
|                         | Continn Send Card | Cancel Send Card |        |   |
|                         |                   |                  |        |   |
|                         |                   | Save             | Cancel |   |
|                         |                   |                  |        |   |
|                         |                   | ~                |        |   |
| Room No. Management     |                   |                  |        |   |
|                         |                   |                  |        |   |
| Issue Card              | ×                 |                  |        |   |
| Card No. 3              |                   |                  |        |   |
| Card Ho.                |                   |                  |        |   |
|                         |                   |                  |        |   |
| Username                |                   |                  |        |   |
| Room No. 9901           | · <u> </u>        |                  |        |   |
| Neglister Type - public | Save Cancel       |                  |        |   |
| Register Password       |                   |                  |        |   |
|                         |                   |                  |        |   |
|                         |                   |                  |        |   |
|                         |                   |                  |        |   |
|                         |                   |                  |        |   |
|                         |                   |                  |        |   |
|                         |                   |                  |        |   |
|                         |                   |                  |        |   |
|                         |                   |                  |        |   |

6. Dodati VTS u **VTS Management** WEB interfejsu VTO uređaja. Pritisnuti taster **Add** za dodavanje VTS-a. U pop-up interfejsu, uneti **VTS No.** sa kompletnim VTS brojem, koji je 888888 + VTS No. VTS No. je fabrički 101. Kompletan **VTS No.** je obično 888888101. **Register Password** je 123456 (ne menjati). **IP Address** je IP adresa VTS uređaja. Pritisnuti taster **Save**.

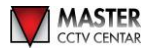

| WEB SERVICE2.0                   | iệ Local Setting |                   | @I Network | Setting                               | Log Management |  |
|----------------------------------|------------------|-------------------|------------|---------------------------------------|----------------|--|
| VTO No. Management               |                  |                   |            |                                       |                |  |
| Beste Net Management             |                  | Add               |            |                                       |                |  |
| A 14 Minute Alexandre I I Minute |                  | VTS No.           | 868688101  |                                       |                |  |
| IRC Setting                      |                  | Register Password |            |                                       |                |  |
| Statio                           |                  | IP Address        | 172.5.4.15 |                                       |                |  |
| Publish Information              |                  |                   |            | · · · · · · · · · · · · · · · · · · · |                |  |
|                                  |                  |                   | Save       | Cancel                                |                |  |
|                                  |                  |                   |            |                                       |                |  |
|                                  |                  |                   |            |                                       |                |  |
|                                  |                  |                   |            |                                       |                |  |
|                                  |                  |                   |            |                                       |                |  |
|                                  |                  |                   |            |                                       |                |  |
|                                  |                  |                   |            |                                       |                |  |

7. Bez platforme, VTO može da pozove VTS biranjem broja 888888101. Ako je potreban poziv putem jednog tastera, upisati 888888101 u polje **Center Call No**.

| WEB SERVICE2.0     |                                                                                           | Household Setting | Network Setting        | Log Management  | 4       |
|--------------------|-------------------------------------------------------------------------------------------|-------------------|------------------------|-----------------|---------|
| Basic              | Device Properties                                                                         |                   |                        |                 |         |
| Video & Audio      | Device Type Unit Door Station<br>VTO No. 8001                                             |                   | Centre Call No. 888888 |                 |         |
| Access Control 🛛 🗸 | Group Call <table-cell> WarmingThe a<br/>modifying group call enable status.</table-cell> |                   |                        |                 |         |
| System             |                                                                                           |                   |                        |                 |         |
| Security           | Events                                                                                    |                   |                        |                 |         |
|                    |                                                                                           |                   |                        |                 |         |
|                    | Storage Point FTP                                                                         |                   |                        |                 |         |
|                    | Auto Snapshot(unlock) 🔘 ON 🛛                                                              |                   |                        |                 |         |
|                    | Auto Snapshot(talking) 🚫 ON                                                               |                   |                        |                 |         |
|                    | Leave Message Upload 💿 ON 🧃                                                               | OFF               |                        |                 |         |
|                    |                                                                                           |                   |                        | Confirm Refresh | Default |
|                    |                                                                                           |                   |                        |                 |         |
|                    |                                                                                           |                   |                        |                 |         |

U slučaju vile, pozvati i unutrašnju jedinicu i VTS. Promeniti **Center Call No.** u 888888101. Podesiti vremenski period u poljima **Call Center Time**. Uključiti **Enable** kako bi stanica mogla da pozove menadžera u određenom periodu vremena i da pozove unutrašnju jedinicu tokom ostalog perioda vremena. **Villa Call No.** treba da sadrži broj Room No. unutrašnje jedinice.

| WEB SERVICE2.0   | 母Local Setting                                   | <b>≣</b> <sub>■</sub> Household Setting | Network Setting                                        | Log Management      | \$    |
|------------------|--------------------------------------------------|-----------------------------------------|--------------------------------------------------------|---------------------|-------|
|                  | Device Properties                                |                                         |                                                        |                     |       |
| Video & Audio    | Device Type Villa Station<br>Villa Call No. 9901 |                                         | Centre Call No. 8888888<br>Call Centre Time 00.00.00 O | - 23:59:59 O        |       |
| Access Control 🗸 | VTO No. 8002                                     |                                         |                                                        |                     |       |
| System           |                                                  |                                         |                                                        |                     |       |
| Security         | Events                                           |                                         |                                                        |                     |       |
|                  | Storage Point FTP                                |                                         |                                                        |                     |       |
|                  | Auto Snapshot(unlock) ON                         | OFF                                     |                                                        |                     |       |
|                  | Auto Snapshot(talking) ON                        | OFF                                     |                                                        |                     |       |
|                  | Leave Message Upload 🕥 ON 🕚                      | OFF                                     |                                                        |                     |       |
|                  |                                                  |                                         |                                                        | Confirm Retresh Def | fault |
|                  |                                                  |                                         |                                                        |                     |       |

8. SIP Server parametri sab-VTO uređaja.

Opcija SIP Server Enable mora da bude isključena.

Server Type je VTO.

**IP**: uneti adresu server VTO tabloa. **Port**: 5060.

**Username**: fabrički isključena opcija, nije moguća izmena. **Password**: šifra je 123456, nije potrebna promena.

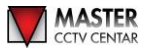

SIP Domain: VDP.

SIP Server Username: uneti naziv VTO tabloa. SIP Server Password: uneti šifru VTO tabloa.

| WEB SERVICE2.0 | 袋 Local Setting           | g 🏭 Household Setting | Network Setting | Log Management       |
|----------------|---------------------------|-----------------------|-----------------|----------------------|
|                |                           |                       |                 |                      |
| Basic          |                           |                       |                 |                      |
| 191100         | SIP Server Ena            | able                  |                 |                      |
| FTP            | Server Type vto           |                       |                 |                      |
|                | IP Addr. 172.5            | i.4.16                |                 |                      |
|                | Port 5060                 |                       |                 |                      |
| IP Permissions | Username 8002             |                       |                 |                      |
|                | Password                  |                       |                 |                      |
|                | SIP Domain VDP            |                       |                 |                      |
|                | SIP Server Username admin | n                     |                 |                      |
|                | SIP Server Password       |                       |                 |                      |
|                |                           |                       |                 |                      |
|                |                           |                       |                 |                      |
|                |                           |                       |                 | Save Refresh Default |
|                | k                         |                       |                 |                      |
|                |                           |                       |                 |                      |

## II. Konfiguracija unutrašnje jedinice

1. Konfiguracija glavne unutrašnje jedinice. Pritisak u trajanju od minimalno 6 sekundi na ikonu **Setting** omogućava unos inženjerske šifre za konfiguraciju i inicijalizuje šifru dužine 6 cifara za unutrašnju jedinicu.

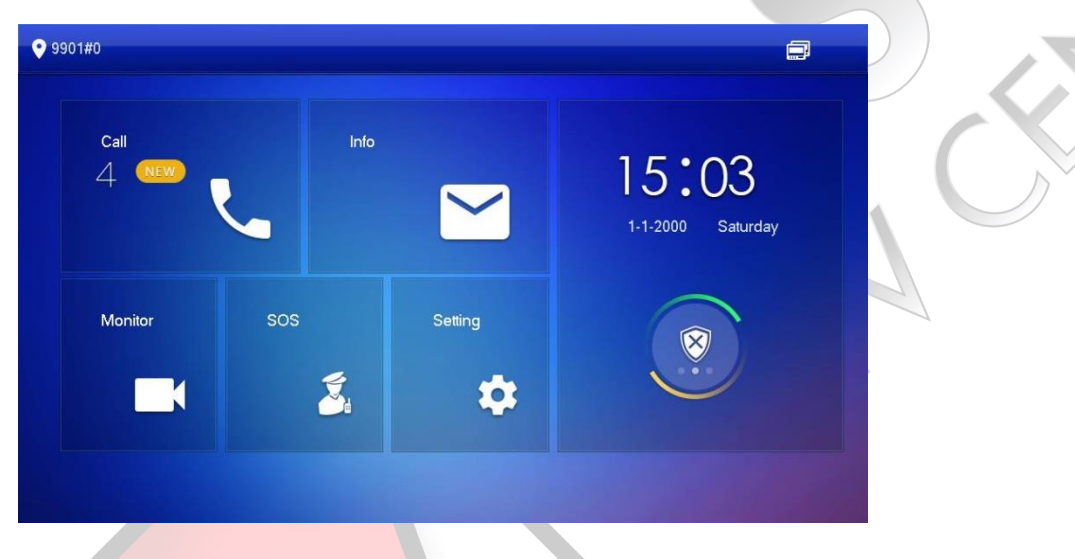

2. Postaviti IP adresu unutrašnje jedinice. Ako je unutrašnja jedinica povezana na bežičnu mrežu, postaviti IP adresu bežične mreže. Ovaj dokument koristi žičnu mrežu kao primer. Sačuvati IP adresu nakon unosa.

| <b>♀</b> 9901#0 | Network                       | ₽ 🔒 |
|-----------------|-------------------------------|-----|
| Network         | WLAN LAN                      |     |
| VTH Config      | Local IP 172 . 5 . 4 . 11     |     |
| SIP Server      | Subnet Mask 255 . 255 . 0 . 0 |     |
| VTO Config      | Gateway 172 . 5 . 0 . 1       |     |
| Search Device   | MAC 4c:11bl:7c:abica          |     |
| Default All     |                               |     |
| Reset MSG       | ОК                            |     |

3. U polje **Room No.** upisati 9901#0 za glavnu unutrašnju jedinicu. Pritisnuti taster **OK** za memorisanje. Uključiti SSH ako je potrebno povezivanje uređaja preko alata kao što je CRT.

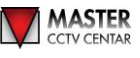

| <b>9</b> 901#0 |             | VTH Config                  | ₽ 1    |  |  |  |
|----------------|-------------|-----------------------------|--------|--|--|--|
| Network        |             |                             |        |  |  |  |
|                | Room No.    | 9901#0                      | Master |  |  |  |
| VTH Config     | Master IP   | 0                           |        |  |  |  |
| SIP Server     | Master Name | edmin                       | _      |  |  |  |
| VTO Config     | Master Pwd  | 00000                       |        |  |  |  |
| Search Device  | Version     | 20190319.V4:800.0000000.4.R |        |  |  |  |
| Default All    | SSH         | ON E                        |        |  |  |  |
| Reset MSG      |             | ОК                          |        |  |  |  |

4. SIP Server konfiguracija

Server IP: uneti adresu glavnog VTO tabloa.
Port: 5060.
Username: fabrički isključena opcija.
Register Password: šifra je 123456, nije potrebna promena.
Domain: VDP.
Username: uneti naziv VTO tabloa.

**Login Pwd**: uneti šifru VTO tabloa.

Enable Status: uključeno.

Sačuvati izmene.

| <b>9901#0</b> |               | SIP Se    | rver   |  |  |
|---------------|---------------|-----------|--------|--|--|
| Network       | Server IP     | 172 . 5 . | 4 . 16 |  |  |
| VTH Config    | Network Port  | 5060      |        |  |  |
| SIP Server    | User Name     |           |        |  |  |
|               | Register Pwd  | •••••     |        |  |  |
| VTO Config    | Domain        | VDP       |        |  |  |
| Search Device | User Name     | admin     |        |  |  |
| Default All   | Login Pwd     | •••••     |        |  |  |
| Reset MSG     | Enable Status | ON        |        |  |  |
|               |               |           | ОК     |  |  |

5. VTO konfiguracija

Main\_VTO Name: uneti naziv glavnog VTO tabloa (kombinacija slova i brojeva).

VTO IP Address: uneti IP adresu glavnog VTO tabloa.

User Name: uneti naziv glavnog VTO tabloa.

Password: uneti šifru VTO tabloa.

Enable Status: ON.

Sub\_VTO Name: uneti naziv sab-VTO tabloa (kombinacija slova i brojeva).

VTO IP Address: uneti IP adresu sab-VTO tabloa.

User Name: uneti naziv VTO tabloa.

Password: uneti šifru VTO tabloa.

Enable Status: ON.

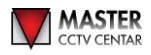

| <b>9901#0</b>               |                | VTO Config       |   |   |
|-----------------------------|----------------|------------------|---|---|
| Network                     | Main_VTO Name  | 8001             |   |   |
| VTH Config                  | VTO IP Address | 172 . 5 . 4 . 16 |   |   |
|                             | User Name      | admin            |   |   |
| SIP Server                  | Password       | •••••            |   |   |
| VTO Config<br>Search Device | Enable Status  | ON E             |   |   |
|                             | Sub_VTO1 Name  | 8002             |   |   |
|                             | VTO IP Address | 172 . 5 . 4 . 14 |   |   |
| Default All                 | User Name      | admin            |   |   |
| Reset MSG                   | Password       | •••••            |   |   |
|                             | Enable Status  |                  | < | > |

6. Konfiguracija sab-unutrašnje jedinice. Prijaviti se u konfiguraciju i podesiti parametre prateći ista pravila. Postaviti odgovarajuće IP parametre.

| 9901#1        | Network                   | a 🔒 |
|---------------|---------------------------|-----|
| Network       |                           |     |
| VTH Config    | Local IP 172 . 5 . 4 . 13 |     |
| SIP Server    | Netmask 255 . 255 . 0 . 0 |     |
| VTO Config    | Gateway 172 . 5 . 0 . 1   |     |
| Search Dovice | MAC 14:a7:8b:00:3a:38     |     |
| Search Device |                           |     |
| Default All   |                           |     |
| Reset MSG     | ОК                        |     |
|               |                           |     |

7. Promeniti tip unutrašnje jedinice na Extension u delu VTH Config. Room No: 9901#1.

Master IP: uneti IP adresu glavne unutrašnje jedinice. Master Name: uneti naziv glavne unutrašnje jedinice. Master Pwd: uneti šifru za konfiguraciju glavne unutrašnje jedinice. SSH Enable: opciono. Po potrebi uključiti (ON) ili isključiti (OFF). Sačuvati izmene nakon podešavanja.

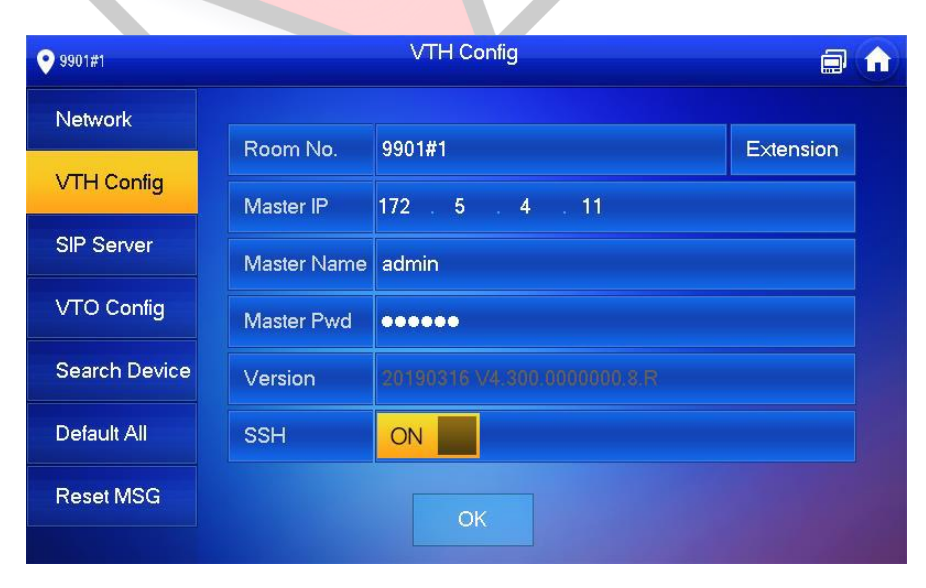

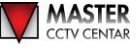

8. Pri podešavanju SIP Server parametara potrebno je samo uključiti **Enable Status**. Ostale informacije se sinhronišu sa informacijama glavne unutrašnje jedinice.

| <b>9901#1</b> |               | SIP Se | erver | ə | 1 |
|---------------|---------------|--------|-------|---|---|
| Network       | Server IP     |        |       | _ |   |
| VTH Config    | Network Port  |        |       |   |   |
| SIP Server    | User Name     |        |       |   |   |
|               | Register Pwd  |        |       |   |   |
| VTO Config    | Domain        |        |       |   |   |
| Search Device | User Name     |        |       |   |   |
| Default All   | Login Pwd     |        |       |   |   |
| Reset MSG     | Enable Status | ON     |       |   |   |
|               |               |        | ОК    |   |   |

9. Uključiti odgovarajući VTO tablo u VTO Config interfejsu za kontrolu i otključavanja VTO tabloa.

| • 9901#1      |               | /TO Config       |   |  |
|---------------|---------------|------------------|---|--|
| Network       | Main_VTO      | 8001             |   |  |
|               | VTO IP        | 172 . 5 . 4 . 16 |   |  |
| VTH Config    | User Name     |                  |   |  |
| SIP Server    | Password      |                  |   |  |
| VTO Config    | Enable Status |                  |   |  |
| Count Davies  | Sub_VTO1      | 8002             |   |  |
| Search Device | VTO IP        | 172 . 5 . 4 . 14 |   |  |
| Default All   | User Name     | admin            |   |  |
| Reset MSG     | Password      | ••••••           |   |  |
|               | Enable Status |                  | < |  |

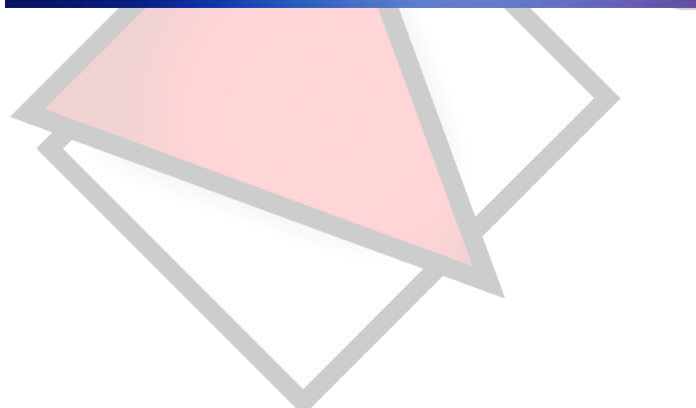

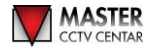